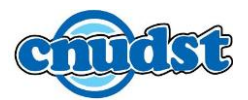

Afin de désengorger le réseau et ne pas utiliser inutilement la connexion par VPN et pour assurer plus d'autonomie, nous vous recommandons la procédure suivante :

1. Se connecter à l'internet via VPN-CCK

- 2. Accéder à IEEE Xplore https://ieeexplore.ieee.org/
- 3. Vérifier que le logo du <u>CNUDST</u> est affiché en haut
- 4. Si vous avez un profil IEEE, veuillez valider la connexion avec votre login et mot de passe. Sinon, créer votre **profil IEEE** (sans pour autant activer votre compte IEEE)

5. Après connexion à votre profil, veuillez accéder à l'option de remote access : <u>https://ieeexplore.ieee.org/servlet/remote.jsp</u>

6. Se déconnecter du VPN et continuer votre accès à la plateforme de IEEE Xplore en utilisant votre accès personnel durant 3 mois (plus besoin de se connecter via VPN).